Here is the Link to MySp.

https://mysp.utoledo.edu/

Once you enter the site you will be prompted for your Username and Password. The Username and Password are your UTAD User Name and Password:

| File Edit View F       | avorites Tools Help              |                                  | × Google                                                                                                    | 👻 🚰 Search 🔹 More » 🖽 👘 🗙 | 🔁 Convert 🔻 🚮 Selec  |                      |
|------------------------|----------------------------------|----------------------------------|----------------------------------------------------------------------------------------------------|---------------------------|----------------------|----------------------|
| 👍 🔁 Suggested Site     | 🔹 🧉 Free Hotmail 🧧               | ) Web Slice Gallery 🔻 💽 25596890 | 96740151[1].jpg                                                                                                  |                           | 🏠 🕶 🔝 👻 📑 🖶 🕶 Page 🕶 | Safety 🕶 Tools 🕶 🔞 🕶 |
| Home Proposals         | Awards                           |                                  |                                                                                                    |                           |                      |                      |
| UT The<br>my s         | University of<br>ponsored Progra | Toledo<br><sup>ms</sup>          | and the second second second second second second second second second second second second second second second |                           |                      |                      |
| Main Menu<br>Proposals | Login                            |                                  |                                                                                                    |                           |                      |                      |
| Awards                 | User Name                        |                                  |                                                                                                    |                           |                      |                      |
| irants Accounting      | Password                         |                                  |                                                                                                    |                           |                      |                      |
| <u>Veb &amp; Forms</u> | Domain Name                      | UTAD                             |                                                                                                    |                           |                      |                      |
|                        |                                  | Log In                           |                                                                                                    |                           |                      |                      |
|                        |                                  |                                  |                                                                                                    |                           |                      |                      |
|                        |                                  |                                  |                                                                                                    |                           |                      |                      |
|                        |                                  |                                  |                                                                                                    |                           |                      |                      |
|                        |                                  |                                  |                                                                                                    |                           |                      |                      |
|                        |                                  |                                  |                                                                                                    |                           |                      |                      |

After you enter your User Name and Password will see the following screen. Enter the Banner Index number for the specific award you are looking for or search by your name to find a listing of all your awards.

| 🗲 🔒 https://mysp                 | a. <b>utoledo.edu</b> /Search.aspx                                                                    | ⊽ C <sup>e</sup> Q, Search | <b>↓</b> ⋒ ☆ 自 🛡 🔂 - 😕 Ξ    |
|----------------------------------|----------------------------------------------------------------------------------------------------|----------------------------|-----------------------------|
| Home Proposals                   | Awards Search                                                                                         |                            | Hello Gary L. Andres Log Ou |
| UT The                           | University of Toledo                                                                                  |                            |                             |
| Main Menu<br>roposals<br>wards   | Award Information Search Engine Please input Award ID or Index Number or PI Last Name: Search         |                            |                             |
| rants Accounting<br>eb & Forms   |                                                                                                    |                            |                             |
|                                  |                                                                                                    |                            |                             |
|                                  |                                                                                                    |                            |                             |
| https://mys                      | sp.utoledo.edu/Search.aspx                                                                            | C Search                   |                             |
| Home Proposals                   | awaros searon<br>e University of Toledo<br>Sponsored Programs                                         |                            | Helio Gary L'Andres Log Uur |
| Main Menu<br>Proposals<br>Awards | Award Information Search Engine Please input Award ID or Index Number or Pl Last Name: Morrish Search |                            |                             |
| Grants Accounting<br>Neb & Forms | Search Results<br>Morrish. Tammy                                                                      |                            |                             |
|                                  |                                                                                                    |                            |                             |

Click on your name and you will see the following:

| s roi Ellipioyee. | ds Fo | Tammy Morrish                                                              |                                   |           | Export     | to Excel   |
|-------------------|-------|----------------------------------------------------------------------------|-----------------------------------|-----------|------------|------------|
| D Index List      | d ID  | Title                                                                      | Sponsor Name                      | Role Code | Start Date | End Date   |
| 204611            | 204   | Mechanisms of subtelomere recombinations in telomerase<br>deficient tumors | National Institutes of Health     | PI        | 01/31/2013 | 06/30/2015 |
| 204968            | 204   | Impact of LINE-1 retrotransposons on telomere recombination                | University of Toledo, Main Campus | PI        | 03/21/2014 | 06/30/2015 |
|                   |       |                                                                            |                                   |           |            |            |
|                   |       |                                                                            |                                   |           |            |            |
|                   |       |                                                                            |                                   |           |            |            |
|                   |       |                                                                            |                                   |           |            |            |
|                   |       |                                                                            |                                   |           |            |            |

Click on the award ID for the index you want to review:

| Home Proposals A                 | wards Se                                                                                                 | arch                                    |              |                |           |            |          |                         |  |  | Hello Gary L. Andres | Log Out |
|----------------------------------|----------------------------------------------------------------------------------------------------|-----------------------------------------|--------------|----------------|-----------|------------|----------|-------------------------|--|--|----------------------|---------|
| UT The<br>my St                  | <b>Univer</b><br>ponsored                                                                                | sity of Tolec                           | lo           |                |           | Marchan    |          |                         |  |  |                      |         |
| Main Menu<br>Proposals           | Award ID                                                                                                 | : 2826                                  | Budget & E   | xpenses        | Monthly R | eports     | Cash Re  | eceived                 |  |  |                      |         |
| Awards                           | Award Tit                                                                                                | Award Title                             |              |                |           | Start Date | End Date | Original Funding Amount |  |  |                      |         |
|                                  | Mechanisms of subtelomere recombinations in telomerase deficient tumors 1-31-2013 6-30-2015 \$695,169.00 |                                         |              |                |           |            |          |                         |  |  |                      |         |
| Grants Accounting<br>Web & Forms | Budget Renewal                                                                                           |                                         |              |                |           |            |          |                         |  |  |                      |         |
|                                  | Budget Type Next Budge                                                                                   |                                         |              | t Renewal Date |           |            |          |                         |  |  |                      |         |
|                                  | Non-Competing Continuation Final Budget Loaded                                                           |                                         |              |                |           |            |          |                         |  |  |                      |         |
|                                  | Index List Award Expenses Grid Select an Index -                                                         |                                         |              |                |           |            |          |                         |  |  |                      |         |
|                                  | Index                                                                                                    | Description                             | Index Type   |                |           |            |          |                         |  |  |                      |         |
|                                  | <u>204611</u>                                                                                            | 204611 Subtelomere Recombinations Award |              |                |           |            |          |                         |  |  |                      |         |
|                                  |                                                                                                    |                                         |              |                |           |            |          |                         |  |  |                      |         |
|                                  | Sponsors                                                                                                 |                                         |              |                |           |            |          |                         |  |  |                      |         |
|                                  | Key Pers                                                                                                 | sonnel                                  |              |                |           |            |          |                         |  |  |                      |         |
|                                  | Active A                                                                                                 | nimal Protocols                         |              |                |           |            |          |                         |  |  |                      |         |
|                                  | Grants A                                                                                                 | nalyst                                  |              |                | 1         |            |          |                         |  |  |                      |         |
|                                  | Analyst N                                                                                                | ame Email                               |              | Phone          |           |            |          |                         |  |  |                      |         |
|                                  | Julie Pino                                                                                               | iotti <u>Julie.Pinciotti</u>            | @utoledo.edu | 419-530-1375   |           |            |          |                         |  |  |                      |         |
| · ·                              |                                                                                                    |                                         |              |                |           |            |          |                         |  |  |                      |         |
|                                  |                                                                                                    |                                         |              |                |           |            |          |                         |  |  |                      |         |
|                                  |                                                                                                    |                                         |              |                |           |            |          |                         |  |  |                      |         |
|                                  |                                                                                                    |                                         |              |                |           |            |          |                         |  |  |                      |         |
|                                  |                                                                                                    |                                         |              |                |           |            |          |                         |  |  |                      |         |

If you want to see a detail of all your expenses from the start to finish of the award click on the "Award Expenses Grid Select and index dropdown

## Budget Renewal

| Budget Type                | Next Budget Renewal Date |
|----------------------------|--------------------------|
| Non-Competing Continuation | Final Budget Loaded      |

| Index Li      | st Award Expenses O        | Grid | Select        | an Index | • |
|---------------|----------------------------|------|---------------|----------|---|
| Index         | Description                | Inde | Select 204611 | an Index |   |
| <u>204611</u> | Subtelomere Recombinations | A    | ward          |          |   |

Select 204611 and a screen will appear listing all the expenses charged to the grant.

## All Expense Transactions For Award: 2826 Index: 204611

Expense Total: \$632,553.08

## Export to Excel

Double-click on column heading to s

|    | Decument | Data       | Index           | Account          | Account Departmention                  | Line Departmention                          | Amount               |
|----|----------|------------|-----------------|------------------|----------------------------------------|---------------------------------------------|----------------------|
|    | Document | Date       | Index<br>204611 | Account<br>70110 | Account Description                    | Cropt Indirect Cost Charge:                 | Amouni<br>(©202.77)  |
| 1  | G0002825 | 00/01/2015 | 204011          | 79110            | University                             | University                                  | (\$392.77)           |
| 2  | PAR00084 | 06/01/2015 | 204611          | 63145            | Medical - HSC                          | Payroll Accrual                             | (\$61.83)            |
| 3  | PAR00084 | 06/01/2015 | 204611          | 61218            | Faculty 12 Month Non Union<br>HSC      | Payroll Accrual                             | (\$627.69)           |
| 4  | PAR00084 | 06/01/2015 | 204611          | 63110            | STRS                                   | Payroll Accrual                             | (\$87.88)            |
| 5  | PAR00084 | 06/01/2015 | 204611          | 63150            | Government Fringes                     | Payroll Accrual                             | (\$11.3)             |
| 6  | G0002824 | 05/31/2015 | 204611          | 79110            | Indirect Cost Rec Grants<br>University | Grant - Indirect Cost Charge:<br>University | \$392.77             |
| 7  | PA000084 | 05/31/2015 | 204611          | 63110            | STRS                                   | Payroll Accrual                             | \$87.88              |
| 8  | PA000084 | 05/31/2015 | 204611          | 63145            | Medical - HSC                          | Payroll Accrual                             | \$61.83              |
| 9  | PA000084 | 05/31/2015 | 204611          | 63150            | Government Fringes                     | Payroll Accrual                             | <mark>\$1</mark> 1.3 |
| 10 | PA000084 | 05/31/2015 | 204611          | 61218            | Faculty 12 Month Non Union<br>HSC      | Payroll Accrual                             | \$627.69             |
| 11 | G0002822 | 05/29/2015 | 204611          | 79110            | Indirect Cost Rec Grants<br>University | Grant - Indirect Cost Charge:<br>University | \$4,759.75           |
| 12 | PC000188 | 05/29/2015 | 204611          | 72102            | Supplies                               | WAL-MART 5028                               | \$19.97              |
| 13 | PC000188 | 05/29/2015 | 204611          | 72106            | Maintenance Supplies                   | THE HOME DEPOT 3807                         | (\$229)              |
| 14 | PC000188 | 05/29/2015 | 204611          | 72106            | Maintenance Supplies                   | THE HOME DEPOT 3807                         | (\$17.48)            |
| 15 | PC000188 | 05/29/2015 | 204611          | 72106            | Maintenance Supplies                   | THE HOME DEPOT 3807                         | \$281.42             |
| 16 | PC000188 | 05/29/2015 | 204611          | 72106            | Maintenance Supplies                   | THE HOME DEPOT 3807                         | \$229                |
| 17 | PC000188 | 05/29/2015 | 204611          | 72503            | Supplies-Oxygen & Gases                | AIRGASS NORTH                               | <mark>\$11.3</mark>  |
| 18 | PC000188 | 05/29/2015 | 204611          | 72503            | Supplies-Oxygen & Gases                | AIRGASS NORTH                               | \$22.6               |
| 19 | PC000188 | 05/29/2015 | 204611          | 72106            | Maintenance Supplies                   | THE HOME DEPOT 3807                         | \$34.97              |
| 20 | PC000188 | 05/29/2015 | 204611          | 72102            | Supplies                               | AMAZON MKTPLACE PMTS                        | \$14.6               |
| 21 | PC000188 | 05/29/2015 | 204611          | 72102            | Supplies                               | AMAZON MKTPLACE PMTS                        | \$544.99             |
| 22 | PC000188 | 05/29/2015 | 204611          | 72102            | Supplies                               | AMAZON MKTPLACE PMTS                        | \$493.91             |
| 23 | PC000188 | 05/29/2015 | 204611          | 72102            | Supplies                               | AMAZON MKTPLACE PMTS                        | \$626.23             |
| 24 | PC000188 | 05/29/2015 | 204611          | 72102            | Supplies                               | AMAZON MKTPLACE PMTS                        | \$27.55              |
| 25 | PC000188 | 05/29/2015 | 204611          | 72102            | Supplies                               | WORLDWIDE MEDICAL PROD                      | \$816.81             |
| 26 | PC000188 | 05/29/2015 | 204611          | 72102            | Supplies                               | WORLDWIDE MEDICAL PROD                      | \$296                |
| 27 | PC000188 | 05/29/2015 | 204611          | 72102            | Supplies                               | TRANSNETYX INC                              | \$211.45             |
| 28 | PC000188 | 05/29/2015 | 204611          | 72102            | Supplies                               | WWW.HEALTHCARE-ED.COM                       | \$4,037              |
| 29 | PC000188 | 05/29/2015 | 204611          | 72102            | Supplies                               | MARINE BIOLOGICAL LABO                      | \$195.5              |
| 20 | PC000188 | 05/29/2015 | 204611          | 72104            | Computer Supplies                      | ADOBE CREATIVE CLOUD                        | \$21.44              |

To get back to the main screen press on the blue Award Number at the top of the table:

All Expense Transactions For Award: 2826 Index: 204611

And it will take you to the main screen:

| Home Proposals A                 | Awards <u>Se</u>                                                        | arch                                                                               |             |                 |                    |            |           |                         |
|----------------------------------|-------------------------------------------------------------------------|------------------------------------------------------------------------------------|-------------|-----------------|--------------------|------------|-----------|-------------------------|
| The                              | <b>Univer</b>                                                           | sity of Toled                                                                      | 0           |                 |                    |            |           |                         |
| Main Menu<br>Proposals           | Award ID                                                                | ): 2826 <u>B</u>                                                                   | udget & E   | Monthly Re      | eports             | Cash Re    | eceived   |                         |
| Awards                           | Award Ti                                                                | tle                                                                                |             |                 |                    | Start Date | End Date  | Original Funding Amount |
|                                  | Mechanis                                                                | sms of subtelomere re                                                              | combination | is in telomeras | e deficient tumors | 1-31-2013  | 6-30-2015 | \$695,169.00            |
| Grants Accounting<br>Veb & Forms | Budget                                                                  | Renewal                                                                            |             |                 | _                  |            |           |                         |
|                                  | Budget Type Next Budget Renewal Date                                    |                                                                                    |             |                 | te                 |            |           |                         |
|                                  | Non-Competing Continuation Final Budget Loaded                          |                                                                                    |             |                 |                    |            |           |                         |
|                                  | Index Li                                                                | st Award Ex                                                                        | penses G    | n Index 🔻       |                    |            |           |                         |
|                                  | Index                                                                   | Description                                                                        |             | Index Type      |                    |            |           |                         |
|                                  | <u>204611</u>                                                           | Subtelomere Recon                                                                  | nbinations  | Award           |                    |            |           |                         |
|                                  | Sponsor<br>Key Pers<br>Active Ar<br>Grants A<br>Analyst N<br>Julie Pinc | is<br>sonnel<br>nimal Protocols<br>nalyst<br>lame Email<br>ciotti Julie Pinciotti( | @utoledo.ed | Phone           | 375                |            |           |                         |

If you want to see your current Budget & Expenses press the Budget & Expenses at the top of the screen:

Award ID: 2826

Budget & Expenses

Monthly Reports

After you press on that button the following screen will appear providing you with the current Budget vs. Expenses for the award:

|                                        |                        | Account Summar         | y Account Obligati   | ons Labor Detail       | Labor Summ              | dry               |
|----------------------------------------|------------------------|------------------------|----------------------|------------------------|-------------------------|-------------------|
| ) 🐴 н ч 🕨 н                            | 1/1                    | Ma Ma                  | in Report 🔻 🐧        | 6                      | 100% 🔻                  | Business Objects  |
|                                        |                        | The Uni                | iversity of Tol      | edo                    |                         |                   |
|                                        | Av                     | vard Budget Vs         | . Expense Curre      | ent Summary            |                         |                   |
| anner Index(es):                       | 204611                 | -                      |                      | I                      | Data as of:             | 06/04/2015        |
| IT Award ID:                           | 2826                   | F                      | or Award 2826        | Award St               | art Date:               | 01/31/2013        |
| Primary Investigator:<br>Organization: | Morrish, T<br>Biochem  | ammy<br>Cancer Biology |                      | Award Er<br>% of Perio | nd Date:<br>od Elapsed: | 06/30/2015<br>97% |
| Sponsor:<br>Title:                     | National I<br>Mechanis | nstitutes of Health    | ecombinations in tel | merase deficient ti    | imors                   |                   |
|                                        | meenamo                | ins of subteromere in  | Award Actual         | Unpaid                 | Budget                  | Percent           |
| escription                             |                        | Award Budget           | Expenses             | Obligations            | Remaining               | Expended          |
| dministrative and Staff                |                        | \$68,469.00            | \$27,469.10          | -                      | \$40,999.90             | 40.12%            |
| aculty and Faculty Admi                | n                      | \$40,739.00            | \$44,614.20          | -                      | \$(3,875.20)            | 109.51%           |
| tudent Employment                      |                        | \$9,333.00             | \$15,334.20          | -                      | \$(6,001.20)            | 164.30%           |
| ther Salary                            |                        | \$18,600.00            | \$0.00               | -                      | \$18,600.00             | 0.00%             |
| otal Salaries                          |                        | \$137,141.00           | \$87,417.50          | -                      | \$49,723.50             | 63.74%            |
| ayroll Fringes                         |                        | \$43,874.00            | \$19,301.11          | -                      | \$24,572.89             | 43.99%            |
| otal Benefits                          | _                      | \$43,874.00            | \$19,301.11          | -                      | \$24,572.89             | 43.99%            |
| Subtotal Personnel                     | -                      | \$181,015.00           | \$106,718.61         | -                      | \$74,296.39             | 58.96%            |
| upplies                                |                        | \$239,187.20           | \$271,799.57         | \$629.58               | \$(33,241.95)           | 113.90%           |
| ravel                                  |                        | \$20,000.00            | \$19,530.52          | -                      | \$469.48                | 97.65%            |
| nfo / Comm                             |                        | \$2,179.00             | \$2,538.49           | -                      | \$(359.49)              | 116.50%           |
| Purchased Services                     |                        | \$21,677.80            | \$21,677.80          | -                      | \$0.00                  | 100.00%           |
| ubtotal Other Direct                   | -                      | \$283,044.00           | \$315,546.38         | \$629.58               | \$(33,131.96)           | 111.71%           |
| otal Direct                            | _                      | \$464,059.00           | \$422,264.99         | \$629.58               | \$41,164.43             | 91.13%            |
| & A Costs                              |                        | \$231,100.00           | \$210,288.09         | -                      | \$20,811.91             | 90.99%            |
| RAND TOTAL                             | -                      | \$695,159.00           | \$632,553.08         | \$629.58               | \$61,976.34             | 91.08%            |
|                                        |                        |                        |                      |                        |                         |                   |
| T Proposal Number S                    | sponsor Ac             | count Number           |                      |                        |                         |                   |
| 1-123536-01                            | 4 - R00 -              | - CA - 154889 - 03     |                      |                        |                         |                   |
| -123030-02                             | 5 - KUU                | - GA - 154889 - 04     |                      |                        |                         |                   |

Clicking on the tabs at the top of the screen will take you to the various reports:

| Budget & Expenses for Award      | 2826                                |                            |  |  |  |  |  |  |
|----------------------------------|-------------------------------------|----------------------------|--|--|--|--|--|--|
| Budget vs Expense Expense Detail | Account Summary Account Obligations | Labor Detail Labor Summary |  |  |  |  |  |  |
|                                  | 🛃 Main Report 🔻 🐧                   | th 100% ▼ BusinessObjects  |  |  |  |  |  |  |
| The University of Toledo         |                                     |                            |  |  |  |  |  |  |

Expense Detail provides a report that provides expense detail by user entered date range. It defaults to the current month:

Monthly Reports

| Main Menu<br>roposals | bonson<br>Budgi | ed Programs<br>et & Expenses fo | r Award: <u>2826</u> |                  |                       |                                        | <u>Montl</u>                                | nly Reports  |
|-----------------------|-----------------|---------------------------------|----------------------|------------------|-----------------------|----------------------------------------|---------------------------------------------|--------------|
| vards                 | Budge           | t vs Expense Exper              | se Detail Account    | Summary Accoun   | t Obligations Labor I | Detail Labor Summary                   |                                             |              |
| ants Accounting       | Exp             | enses From: 6/1/                | 2015                 | Through: 6/30/20 | 15 🔳 🔊                |                                        | Expo                                        | t to Excel   |
| eb & Forms            |                 | Document                        | Date                 | Index            | Account               | Account Description                    | Line Description                            | Amount       |
|                       | 1               | <u>G0002825</u>                 | 06/01/2015           | 204611           | 79110                 | Indirect Cost Rec Grants<br>University | Grant - Indirect Cost Charge:<br>University | (\$392.77)   |
|                       | 2               | PAR00084                        | 06/01/2015           | 204611           | <u>63145</u>          | Medical - HSC                          | Payroll Accrual                             | (\$61.83)    |
|                       | З               | PAR00084                        | 06/01/2015           | 204611           | 61218                 | Faculty 12 Month Non Union HSC         | Payroll Accrual                             | (\$627.69)   |
|                       | 4               | PAR00084                        | 06/01/2015           | 204611           | <u>63110</u>          | STRS                                   | Payroll Accrual                             | (\$87.88)    |
|                       | 5               | PAR00084                        | 06/01/2015           | 204611           | 63150                 | Government Fringes                     | Payroll Accrual                             | (\$11.3)     |
|                       | 6               |                                 |                      |                  |                       |                                        | Total:                                      | (\$1,181.47) |
|                       |                 |                                 |                      |                  |                       |                                        |                                             |              |

## Account Summary provides the expense detail on a summary basis:

| Budget &        | Expenses for Award: 282                                                                                                    | Monthly Reports                     |             |  |  |  |  |  |  |  |
|-----------------|----------------------------------------------------------------------------------------------------|-------------------------------------|-------------|--|--|--|--|--|--|--|
| Budget vs       | Budget vs Expense Expense Detail Account Summary       Account Obligations Labor Detail Labor Summary         Expenses From:       5/1/2015         Image: Strain Strain Strai |                                     |             |  |  |  |  |  |  |  |
|                 | Account                                                                                                    | Description                         | Amount      |  |  |  |  |  |  |  |
| 1 🗄             | 61218                                                                                                    | Faculty 12 Month Non Union HSC      | \$690.46    |  |  |  |  |  |  |  |
| 2 🕈             | 63110                                                                                                    | STRS                                | \$96.69     |  |  |  |  |  |  |  |
| 3 🕈             | 63131                                                                                                    | Educ Benefits                       | \$18.84     |  |  |  |  |  |  |  |
| 4 🛨             | 63145                                                                                                    | Medical - HSC                       | \$68.01     |  |  |  |  |  |  |  |
| 5 ±             | 63150                                                                                                    | Government Fringes                  | \$12.31     |  |  |  |  |  |  |  |
| 6 ±             | 72102                                                                                                    | Supplies                            | \$8,202.48  |  |  |  |  |  |  |  |
| 7 ±             | 72104                                                                                                    | Computer Supplies                   | \$91.42     |  |  |  |  |  |  |  |
| 8 ±             | 72106                                                                                                    | Maintenance Supplies                | \$298.91    |  |  |  |  |  |  |  |
| 9 ±             | 72503                                                                                                    | Supplies-Oxygen & Gases             | \$91.87     |  |  |  |  |  |  |  |
| 10 ±            | 73103                                                                                                    | Travel - Employee - Domestic        | \$2,162.99  |  |  |  |  |  |  |  |
| 11 <del>+</del> | 73402                                                                                                    | Sponsored Events                    | \$663       |  |  |  |  |  |  |  |
| 12 <b>±</b>     | 79110                                                                                                    | Indirect Cost Rec Grants University | \$6,173.73  |  |  |  |  |  |  |  |
| 13 ±            |                                                                                                    | Total:                              | \$18,570.71 |  |  |  |  |  |  |  |
|                 |                                                                                                    |                                     |             |  |  |  |  |  |  |  |